การวัดระยะทางในแผนที่ Google Maps แบบ manual ไปตามเส้นทางที่เราต้องการ ก็ ทำได้ โดยคลิกขวาที่จุดเริ่มต้น แล้วเลื่อนไปตามเส้นทาง ถนน หรือแนวที่ต้องการวัด ระยะทาง พร้อมทั้งคลิกจุดไปเรื่อย ๆ จนถึงปลายทาง ถ้าเป็นเส้นโค้ง ก็ต้องเพิ่มจุดให้ มากขึ้นตามแนวโค้ง จึงจะได้ระยะทางที่ใกล้ความจริงมากขึ้น ตัวอย่างเช่น ต้องการวัดระยะทางจากหน้า ม.เกษตรศาสตร์ กำแพงแสน ไปยัง โรงพยาบาลสัตว์ ก็คลิกขวาตรงจุดเริ่มต้น คือ ประตูหน้า ม. ด้านถนนมาลัยแมน

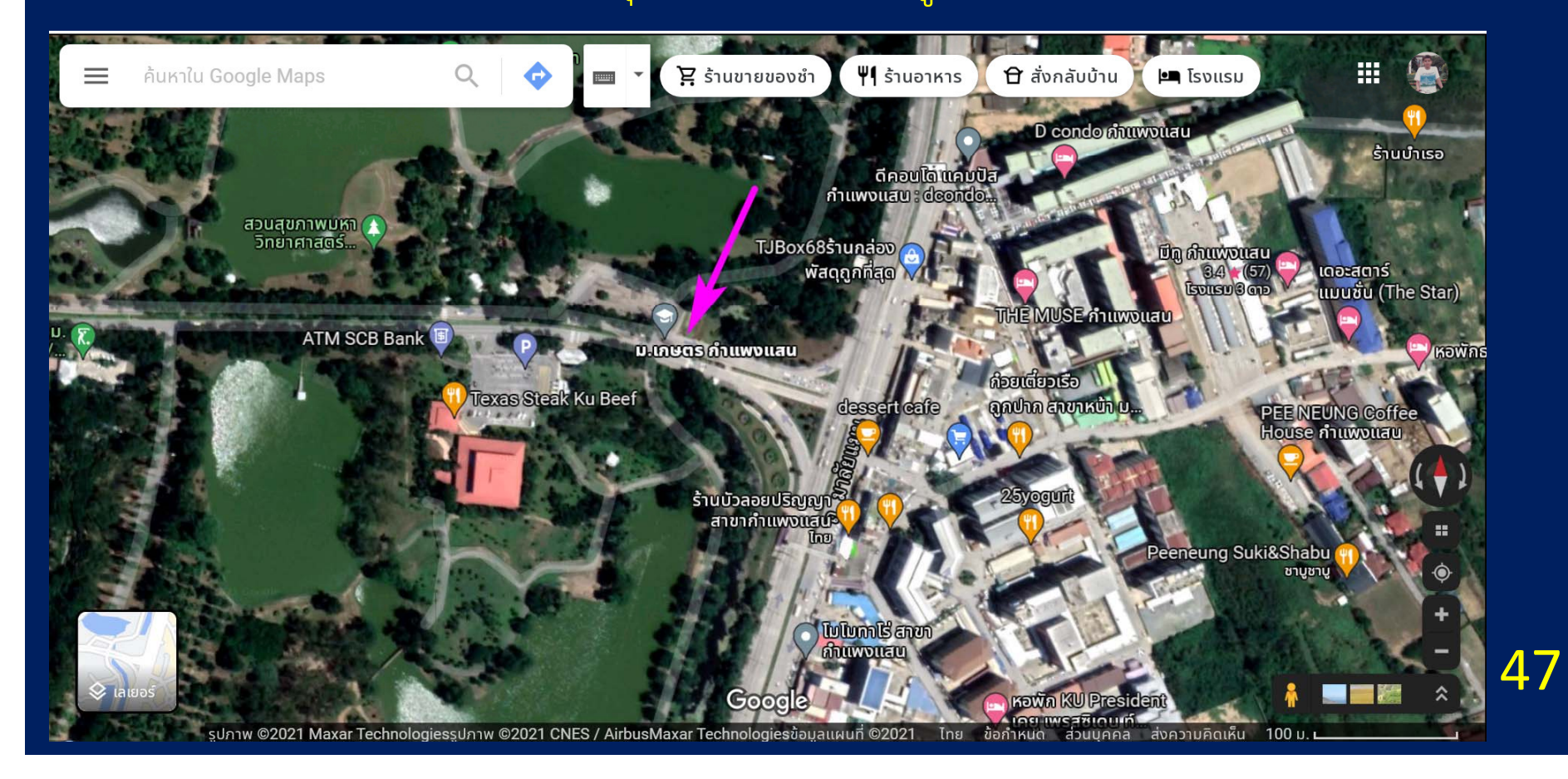

## คลิกขวาแล้วก็จะปรากฏเมนูขึ้นมา ให้เลือกเมนูล่างสุด "วัดระยะทาง"

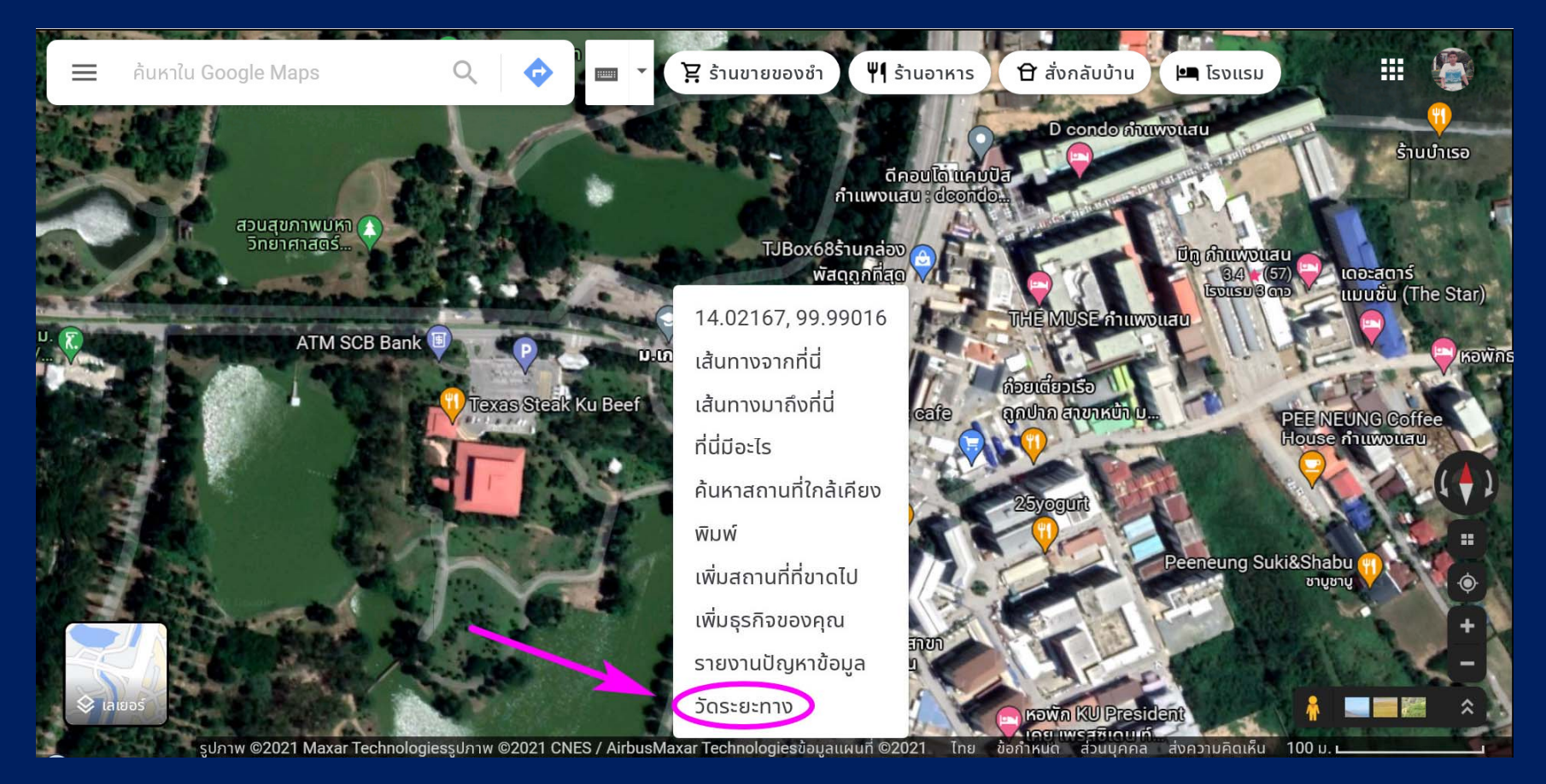

# ้เริ่มวัดระยะทางจากจุดเริ่มต้น ถ้าลากผิดพลาดก็คลิกที่จุดเดิมเพื่อลบ แล้วลากใหม่

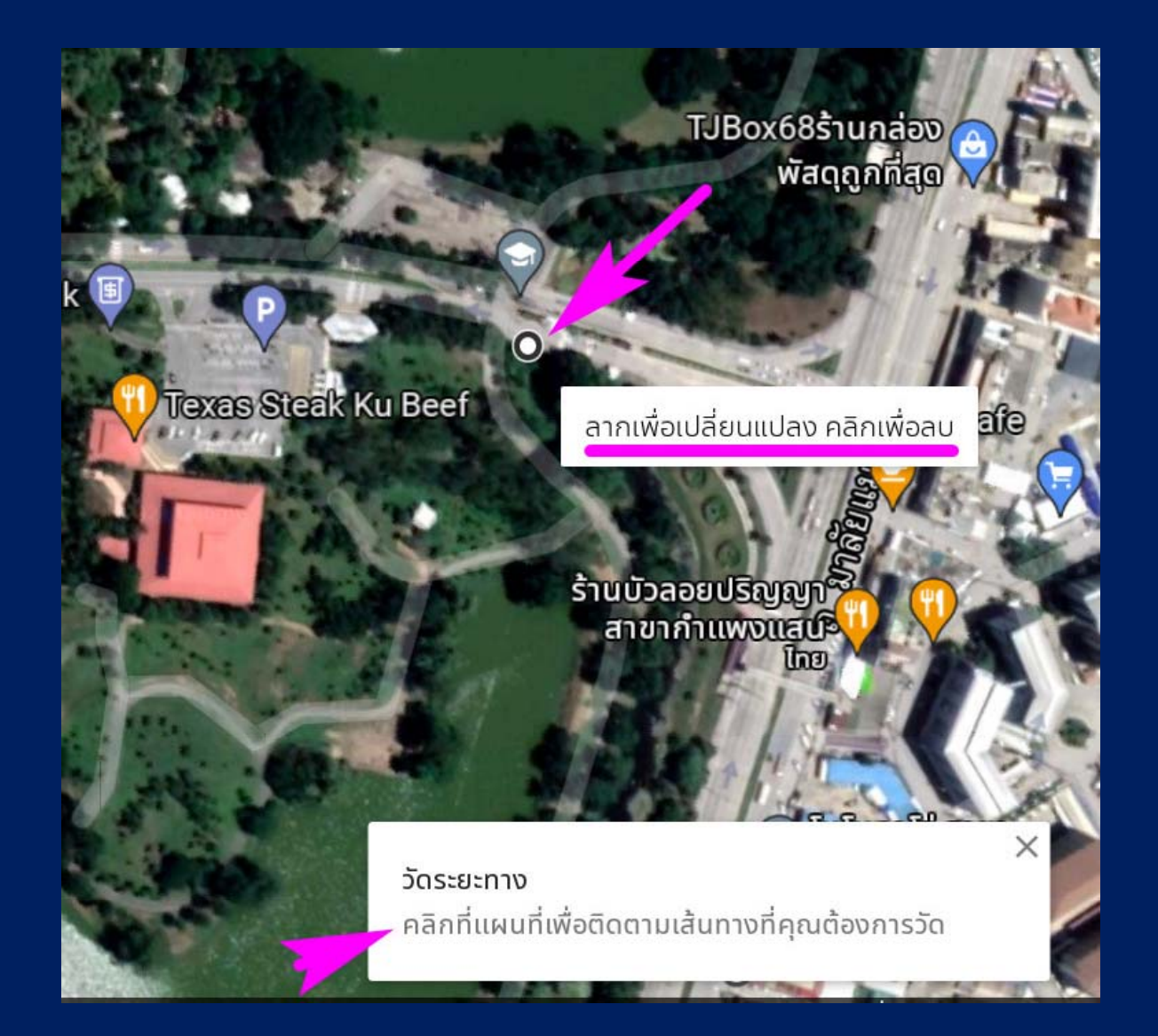

### ้คลิกไปเรื่อย ๆ พยายามให้ไปตามแนวโค้งของถนน แต่ถ้าเป็นถนนตรงก็ลากยาวได้เลย

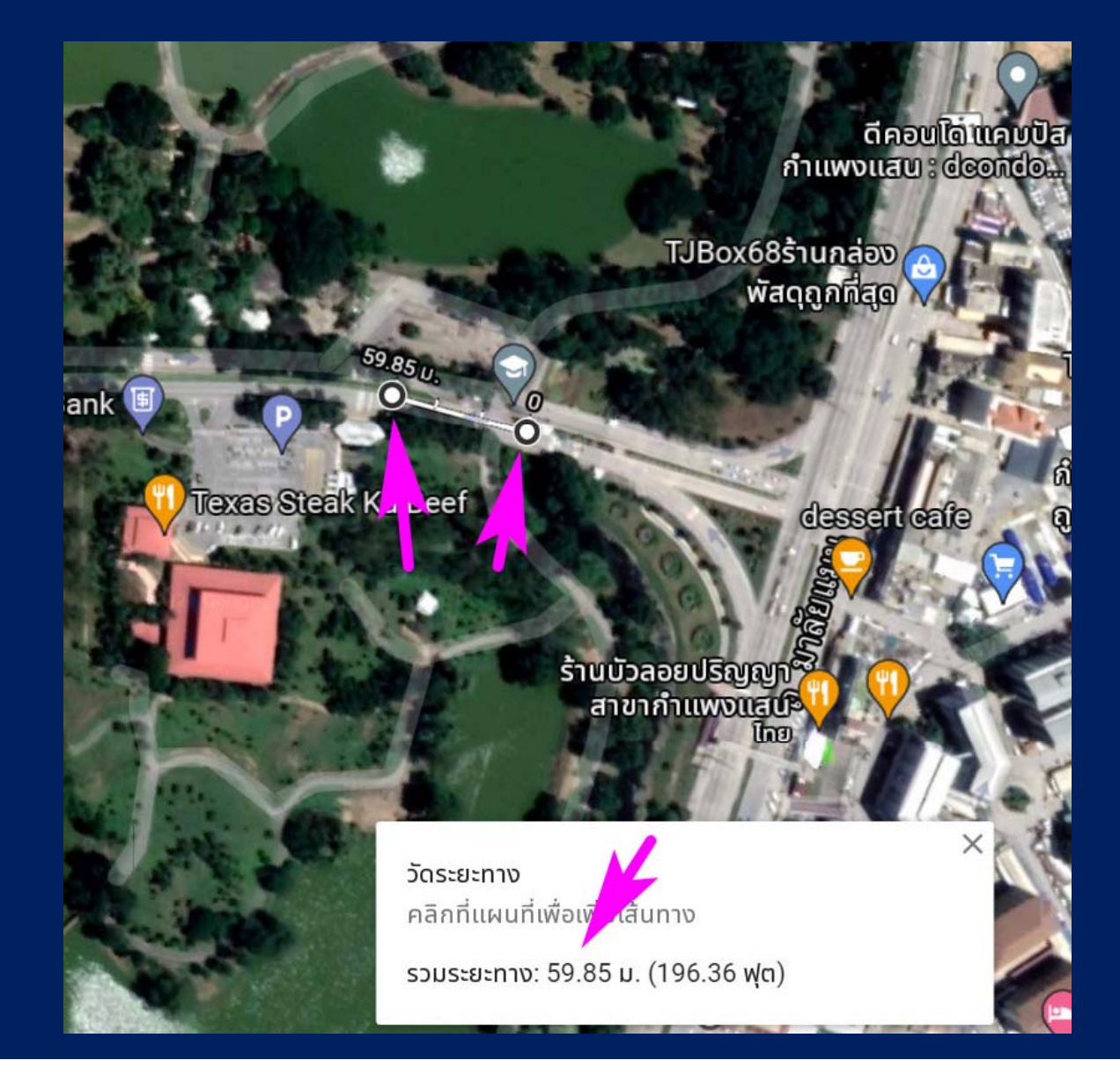

50

## คลิกไปถึงบริเวณข้างสนามกอล์ฟแล้ว ตอนนี้ระยะทาง 1.18 กม.

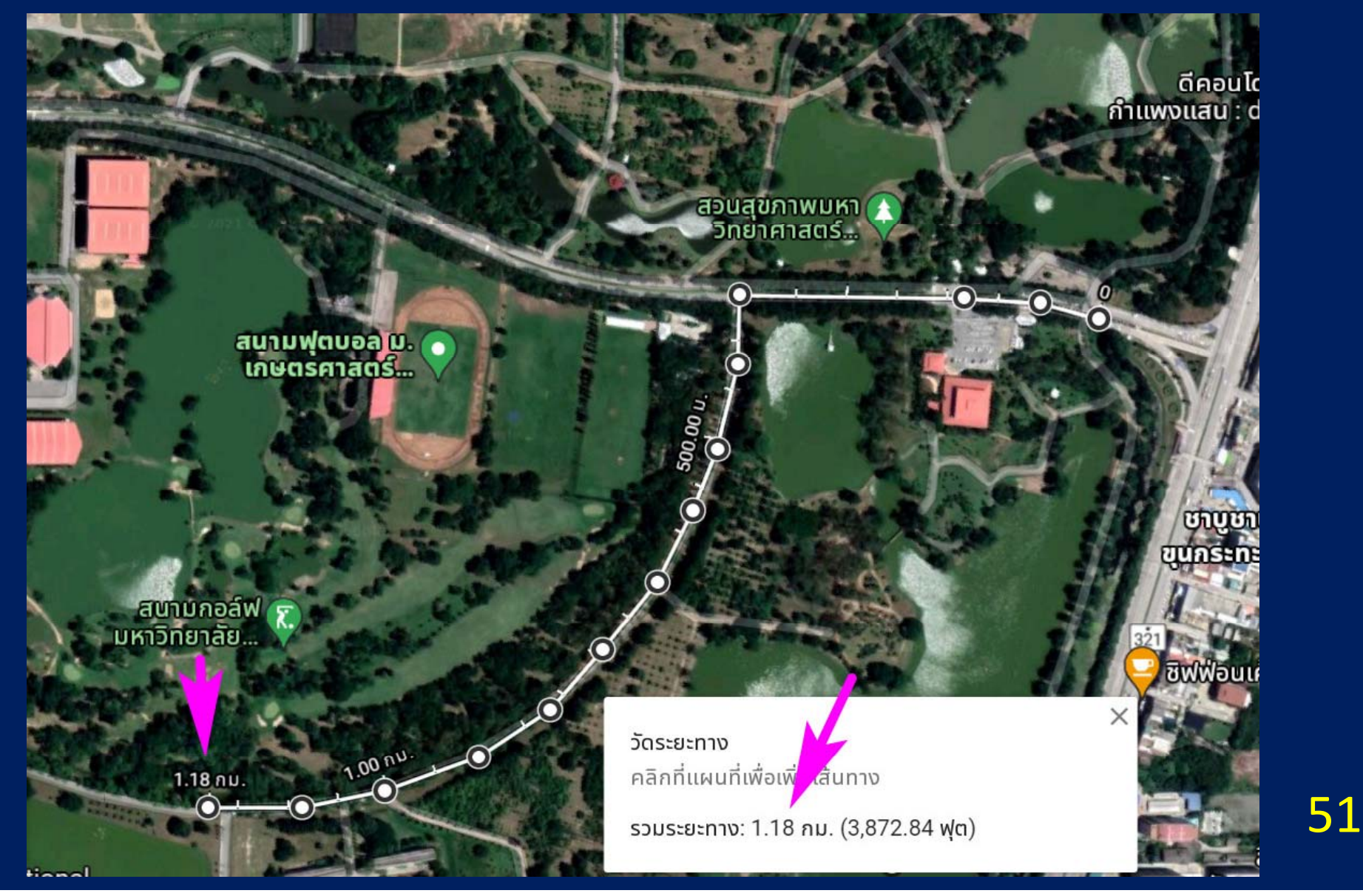

#### ถึงปลายทางแล้ว โรงพยาบาลสัตว์ ระยะทาง 2.22 กม.

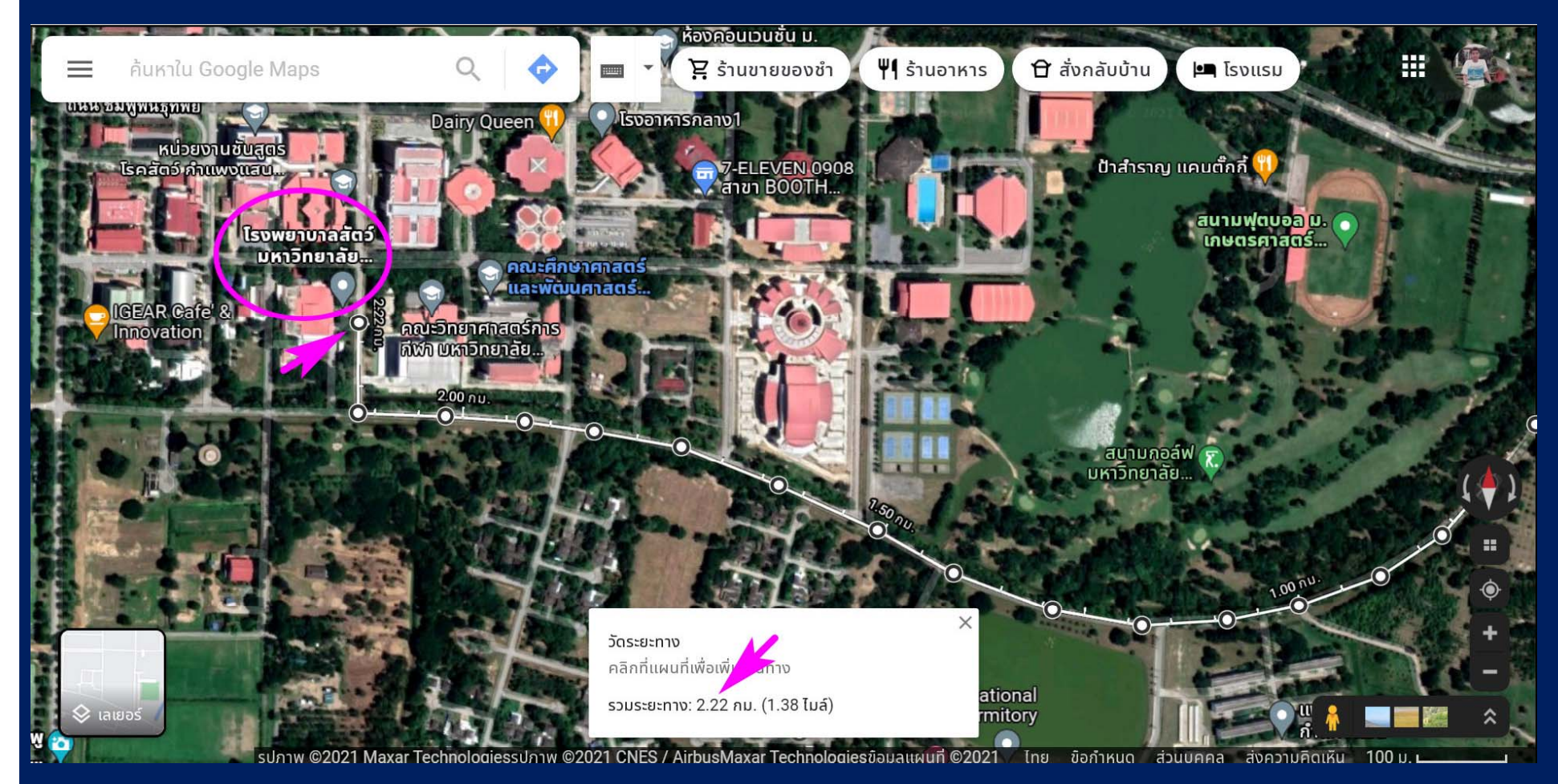